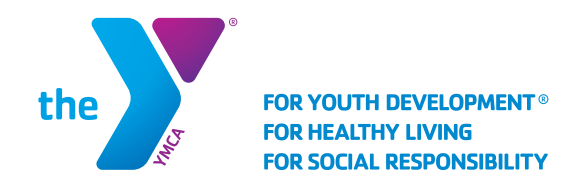

## SCHOOL AGE SERVICES Waitlist Registration

**IMPORTANT:** To register for the waitlist, you must have an online account. To set up an account, visit <u>www.ymcafunco.org/new-account</u>. Complete these steps for each individual child you wish to register.

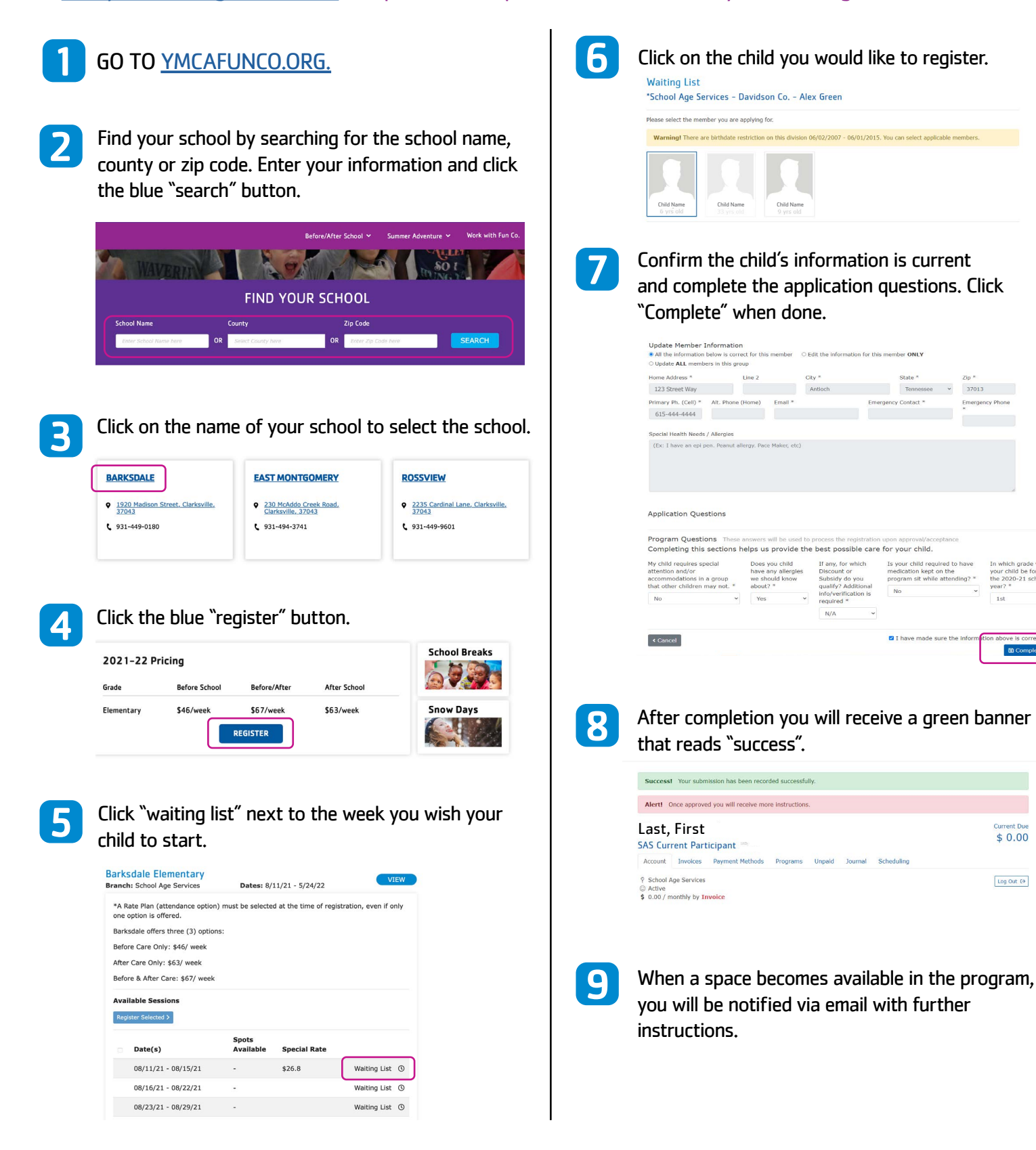